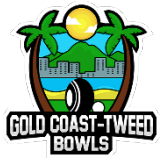

## BGCT – Max Morris Memorial Sevens

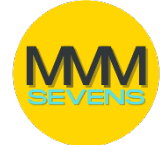

## Adding Players to Teams in BowlsLink CLUBS WITH BOWLSLINK DATABASES DO NOT NEED TO DO THE FOLLOWING

| Go to http://bowlslink.com.au                                                                           | SIGN                                                                                | N                                            |
|----------------------------------------------------------------------------------------------------|-------------------------------------------------------------------------------------|----------------------------------------------|
| BOWLSLINK                                                                                               | Welcome to MemberPoint. To sign in please enter your credentials in the form below. |                                              |
|                                                                                                    | Email or National ID:<br>Password:                                                  | USE YOUR MOBILE NUMBER ?                     |
|                                                                                                    | Forgot password? Reset                                                              | LOGIN                                        |
| Select your Personal Club Membership<br>profile. Go to <b>Competitions – My</b><br><b>Competitions.</b> | Competitions My Competitions My Club Entries                                        |                                              |
|                                                                                                    | Ozanicina Bady                                                                      | 50 × 1                                       |
| Your Competitions will appear under <b>IN PLAY.</b>                                                     | Queensland Premier League                                                           | Accions<br>S                                 |
| This step should be completed prior to the game. Using the <b>ACTIONS</b> select <b>MANAGE ENTRY</b>    | Gold Coast-Tweed District<br>Gold Coast-Tweed District                              | ्र<br>प्र Majiage Entry<br>(ो Manage Results |
| Under the PLAYERS section, click on the<br>'edit' pencil.                                               | © PLAYERS                                                                           |                                              |
| Then scroll down and click on <b>+ADD PLAYER</b>                                                        | Edit                                                                                | ADD PLAYER                                   |
|                                                                                                    | 3764                                                                                |                                              |
|                                                                                                    | Final tense 4<br>- Kole Dio                                                         | Latters*<br>series                           |
| Fill out Players First and Last Names.<br>Then click <b>SAVE.</b>                                       | ADDMSS<br>Address (No: 1)<br>Address (No: 3)<br>Address (No: 3)<br>Solved           | Address (Bite 2)                             |
|                                                                                                    | Facility                                                                            | Coutry<br>Justicia                           |
| Repeat the above step for all Players.                                                                  | PGHISSONS<br>Alling Juget to easing this entry?                                     |                                              |